# <u>On-line</u> - Simulador de Monitor e CommandARM<sup>™</sup> Guia de Ajuda

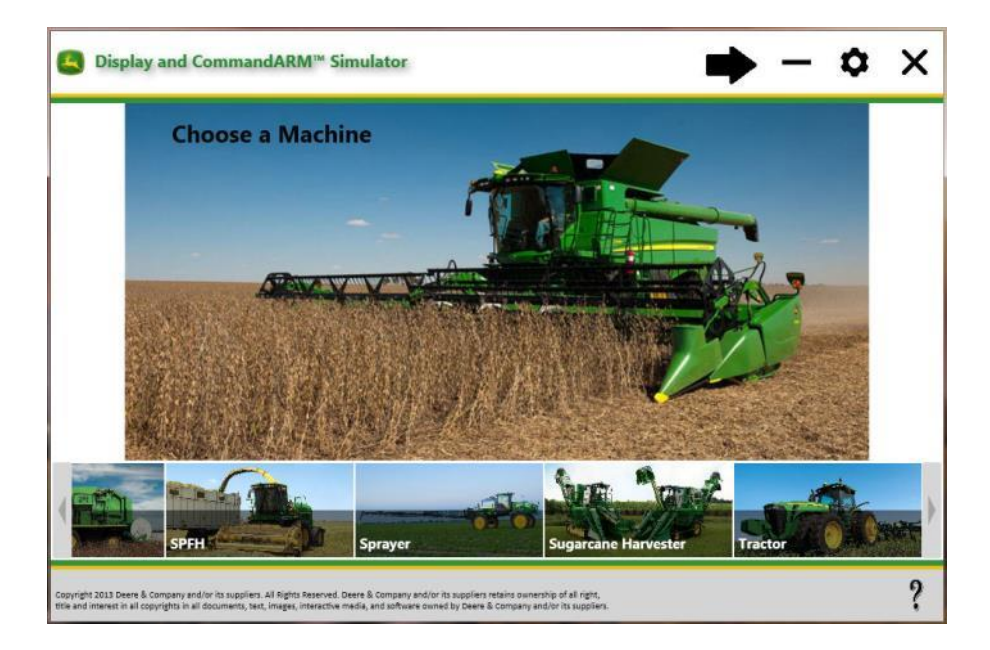

- Monitor GS2 1800
- Monitor CommandCenterTM GS3
- Monitor GS3 2630
- Monitor CommandCenterTM Geração 4

Última Atualização: Abril de 2016

Aplicável à Versão do Simulador On-line: 2.8.0

| O QUE HÁ DE NOVO NA VERSÃO ON-LINE                 | 4       |
|----------------------------------------------------|---------|
| REQUISITOS MÍNIMOS DO SISTEMA                      | 4       |
| VISÃO GERAL                                        | 4       |
| INSTALAÇÃO E ATUALIZAÇÕES                          | 5       |
| Instalação do Aplicativo Gerenciador da Conexão Or | ı-line5 |
| Atualização do Simulador de Monitor e CommandAR    | M™7     |
| INICIO                                             | 7       |
| Configurações de Proxy                             | 7       |
| Abra o simulador                                   |         |
| 1. Escolha uma Máquina                             | 9       |
| 2. Escolha um Implemento                           | 9       |
| 3. Escolha um Monitor                              | 9       |
| 4. Selecione as Opções                             | 9       |
| Coordenadas iniciais do GPS                        |         |
| Idiomas                                            |         |
| FUNÇÕES GERAIS DO SIMULADOR                        |         |
| Botões Comuns                                      | 11      |
| LIGAR/DESLIGAR a Simulação                         |         |
| Ajuda                                              |         |
| Funções do Implemento                              |         |
| Sons                                               |         |
| Simulação do GPS                                   |         |
| INFORMAÇÕES SOBRE MAQUINAS                         |         |
| Colheitadeira                                      |         |
| Como Iniciar a Colheita                            |         |
| RowSense™ em Colheitadeira                         | 14      |
| Colheitadeiras de Algodão                          |         |
| Colhedoras de Cana de Açúcar                       |         |
| Tratores 7R e 8R com CommandCenter™ Geração 4      | 16      |
| INFORMAÇÕES SOBRE IMPLEMENTOS                      |         |
| Enfardadora                                        |         |
| Plantadeira                                        |         |
| INFORMAÇÕES SOBRE MONITORES                        |         |
| Monitor GS2 1800                                   |         |
| Monitor GS3 2630                                   |         |
| Monitor CommandCenter™ Geração 4                   |         |
| INFORMAÇÕES SOBRE OPÇÕES                           |         |

# Sumário

| 20 |
|----|
| 23 |
| 23 |
| 24 |
| 24 |
| 25 |
| 25 |
|    |

<u>On-line-</u>O Simulador de Monitor e CommandARM<sup>™</sup> é um aplicativo baseado em nuvem que pode ser acessado instalando um pequeno aplicativo para gerenciar a conexão do servidor.

O objetivo deste simulador é oferecer suporte e ensinar a usar os monitores John Deere e software de equipamentos associados. O simulador reproduz o software do monitor, software do controlador do equipamento e sensores conectados. Ele pode ser um pouco diferente do software real.

# O Que Há de Novo Na Versão On-line

- Atualização do GS3 2630 2016-1 (versão 3.32.1226)
- Plantadeira 1775NT Atualização 2016
- Colheitadeiras de Algodão CP690 e CS690
- Enfardadoras Prismáticas Grandes L330 e L340

#### Problemas Conhecidos:

- Às vezes, o CommandCenter™ Geração 4 demora até 2 minutos e 30 segundos para carregar.
- Colheitadeiras de Algodão CP690 e CS690 às vezes os alertas impedem a simulação da colheita.
- Vários botões do CommandARM™ ainda não estão funcionais.

Consulte as seções de <u>Informações</u> deste documento para obter as limitações conhecidas, informações adicionais e instruções de operação para cada máquina.

Consulte a Seção Detecção e Resolução de Problemas para obter os itens específicos do computador.

# Requisitos Mínimos do Sistema

- Sistema Operacional:
  - Microsoft Windows® 7, 8 e 10 (32 bits e 64 bits)
- 2 GB de RAM
- Resolução da Tela: O simulador está otimizado para 1280 x 800, mas funciona com a maioria das resoluções. Utilizar um cabo HDMI ou de Porta de Vídeo fornecerá uma melhor resolução para visualizar em projetores e TVs.
- **Conexão com a Internet:** O simulador exige uma conexão com a internet. Recomenda-se uma velocidade de conexão de 3 Mbps.

# Visão Geral

Há duas maneiras de simular máquinas e implementos:

**Real** – O software do produto é utilizado, então é o mais preciso possível. Os sinais do sensor do equipamento são simulados.

**Simulado** – A interface do usuário é recriada. As páginas são bastante realistas, mas pode haver algumas inconsistências com o produto real.

| Máquinas                   | Modelos    | Tipo     | Interface Incluída                |
|----------------------------|------------|----------|-----------------------------------|
| Trator                     | Nenhum     | Simulado | Nenhum                            |
| Trator1                    | 7R, 8R     | Real     | Monitor                           |
| Pulverizador Autopropelido | 4730, 4830 | Real     | Monitor e CommandARM <sup>™</sup> |
| Colheitadeira              | Série S    | Real     | Monitor e CommandARM <sup>™</sup> |

| Colheitadeira de Algodão                            | CP690, CS690<br>7660, 7760     | Real     | Monitor e CommandARM <sup>TM</sup> |
|-----------------------------------------------------|--------------------------------|----------|------------------------------------|
| Colhedora de Cana-de-<br>Açúcar                     | CH330, 3520                    | Real     | Monitor                            |
| Colhedora de Cana-de-<br>Açúcar                     | CH570                          | Real     | Monitor e CommandARM <sup>TM</sup> |
| SPFH                                                | Nenhum                         | Simulado | Nenhum                             |
|                                                     |                                |          |                                    |
| Implementos                                         | Modelos                        | Тіро     | Interface Incluída                 |
| Plantadeira Pneumática                              | 1910                           | Real     | Monitor                            |
| Plantadeira Pneumática                              | CCS 1990                       | Simulado | Monitor                            |
| Enfardadora                                         | 469, 569 Premium<br>L330, L340 | Real     | Monitor                            |
| Plantadeira                                         | 1720, 1770NT, 1790             | Simulado | Monitor                            |
| Plantadeira                                         | 1775NT                         | Real     | Monitor                            |
| Controlador de Taxa Seco                            |                                | Real     | Monitor                            |
|                                                     |                                |          |                                    |
| Mostradores                                         | Modelos                        | Тіро     | Interface Incluída                 |
| GS2 1800                                            |                                | Real     | Monitor                            |
| GS3 2630                                            |                                | Real     | Monitor                            |
| GS3 CommandCenter™                                  |                                | Real     | Monitor                            |
| CommandCenter™ Geração<br>4                         | 4100, 4600                     | Real     | Monitor                            |
|                                                     |                                |          |                                    |
| Opções Adicionais                                   | Modelos                        | Тіро     | Interface Incluída                 |
| AutoTrac™RowSense™                                  |                                | Simulado | Monitor                            |
| AutoTrac™ Universal                                 |                                | Real     | Monitor                            |
| Harvest ID Algodão                                  |                                | Simulado | Monitor                            |
| Dados Compartilhados de<br>Sincronização da Máquina |                                | Real     | Monitor                            |
| Estação Meteorológica<br>Móvel                      |                                | Simulado | Monitor                            |
| Receptor StarFire™                                  | 3000                           | Real     | Monitor                            |
| Transferência de Dados sem<br>Fio                   |                                | Real     | Monitor                            |
|                                                     |                                |          |                                    |

1 – Os tratores 7R e 8R estão disponíveis somente com a seleção do monitor CommandCenter™ Geração 4.

OBSERVAÇÃO: continue a usar o simulador GS2 2600 para Interfaces de implementos que ainda não foram adicionados a este simulador.

# Instalação e Atualizações

# Instalação do Aplicativo Gerenciador da Conexão On-line

- 1. Faça download do <u>setup.exe</u> e selecione Executar.
- 2. Siga os prompts para instalar.

| Online - Display and CommandARM Simulator Setup                                                                                                    |
|----------------------------------------------------------------------------------------------------|
| For the following components:                                                                                                    |
| Online - Display and CommandARM Simulator                                                                                                    |
| Please read the following license agreement. Press the page down key to see the rest<br>of the agreement.                                                                                                    |
| JOHN DEERE <sup>™</sup> DISPLAY AND COMMANDARM <sup>™</sup> SIMULATOR - ONLINE AGREEMENT                                                                                                    |
| IMPORTANT READ THIS AGREEMENT CAREFULLY BEFORE COMPLETING THE<br>INSTALLATION PROCESS OR USING THE SERVICE:                                                                                                   |
| THIS DISPLAY AND COMMANDARM SIMULATOR AGREEMENT ("Agreement") IS A<br>LEGAL AND ENFORCEABLE CONTRACT BETWEEN YOU (EITHER AN INDIVIDUAL<br>OR A SINGLE BUSINESS ENTITY) AND DEERE & COMPANY ACTING THROUGH ITS |
| View EULA for printing                                                                                                    |
| Do you accept the terms of the pending License Agreement?                                                                                                    |
| If you choose Don't Accept, install will close. To install you must accept this<br>agreement.                                                                                                    |
| Accept Don't Accept                                                                                                    |

a. Se a mensagem O Windows protegeu o computador aparecer, selecione Mais informações

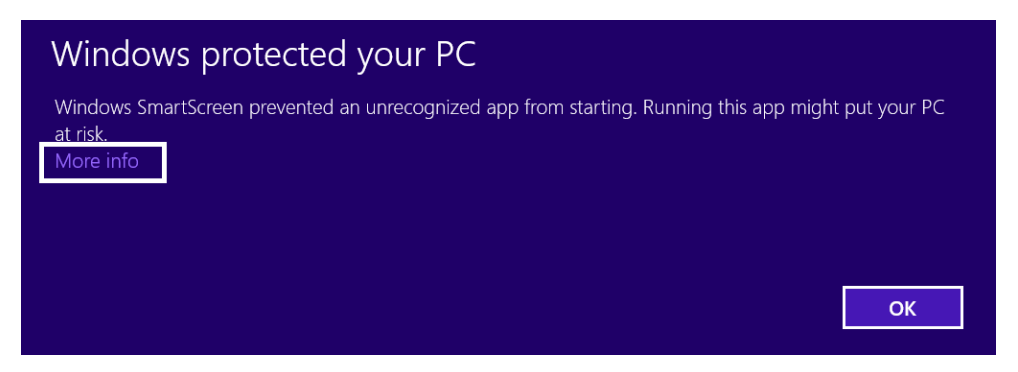

b. Em seguida, selecione Executar assim mesmo

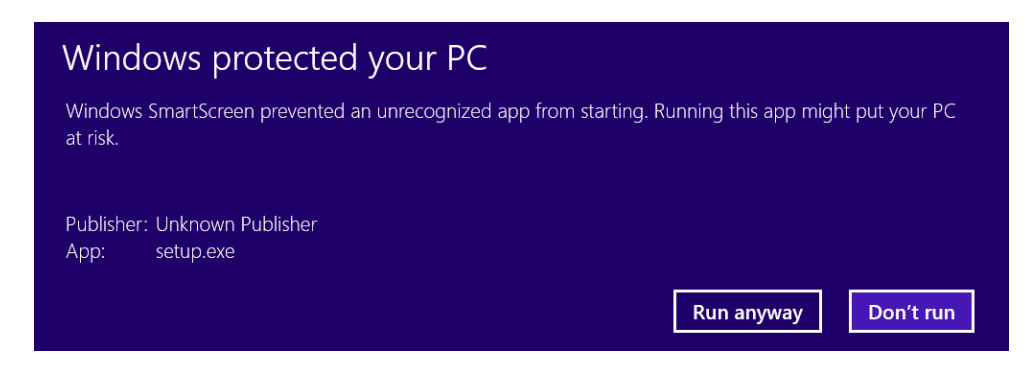

## Atualização do Simulador de Monitor e CommandARM™

O aplicativo gerenciador da conexão on-line atualizará sozinho, conforme necessário, quando for aberto.

# Início

#### Configurações de Proxy

O simulador exige configurações de proxy para conexões de internet de servidor proxy ou VPN. Apenas o tipo de proxy HTTP é suportado.

**Configurações** – selecione para editar as configurações de proxy.

**Fechar simulador** – reabra se estiver editando as configurações de proxy enquanto a conexão estiver em andamento.

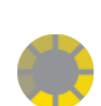

**Indicador de Progresso** – geralmente gira por cerca de 20 segundos antes de o simulador ser inicializado. Se o simulador detectar que configurações de proxy são necessárias, aparecerá uma mensagem. Se o simulador não detectar adequadamente o servidor proxy ou se as configurações estiverem incorretas, o indicador de progresso girará até atingir o tempo limite.

| 🔄 Display an                    | d Command/                      | ARM™ Simulator - Or                            | lline                   | _  | ٥ | Х |
|---------------------------------|---------------------------------|------------------------------------------------|-------------------------|----|---|---|
| Proxy Settings                  | Versions                        |                                                |                         |    |   |   |
| Proxy Type: H                   | TTP                             |                                                | Borti                   |    |   |   |
|                                 | ile.                            |                                                |                         |    |   |   |
| Note: Connect<br>organization's | tion may fail i<br>proxy server | if username and pass<br>. Refer to help guide. | word is required by you | ur |   |   |
|                                 |                                 |                                                |                         |    |   |   |
|                                 |                                 |                                                |                         |    |   |   |
|                                 |                                 |                                                |                         |    |   |   |
|                                 |                                 |                                                |                         |    |   |   |
|                                 |                                 |                                                |                         |    |   | ? |

OBSERVAÇÃO: ocorrerá falha de conexão se o nome de usuário e senha forem exigidos pelo servidor proxy da sua organização e não forem detectados pelo simulador. Isso pode ser resolvido acessando qualquer site externo por meio do seu navegador da web e reiniciando o simulador. Outra solução é usar uma conexão diferente com a internet.

## Abra o simulador

1. Na área de trabalho do seu computador, selecione **On-line - Simulador de Monitor e** CommandARM™.

| E Display and CommandARM™ Simulator - Online | - × |
|----------------------------------------------|-----|
|                                              |     |
| Launch Simulator                             |     |
|                                              |     |

Aplicativo Gerenciador da Conexão On-line

2. **Iniciar Simulador** – para conectar-se ao simulador pela internet. O simulador abrirá e será transmitido ao seu laptop.

Launch Simulator

Iniciar Simulador

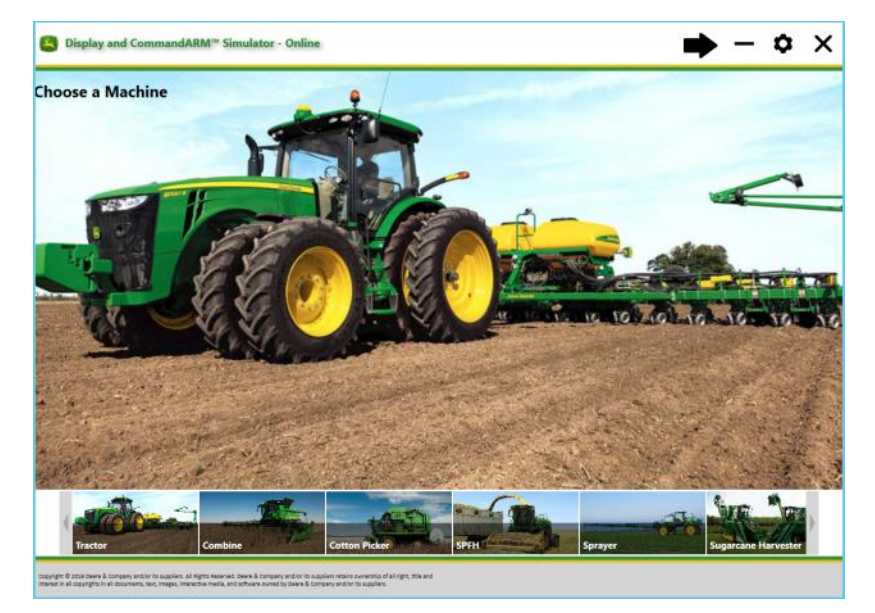

A página de configurações do simulador aparecerá normalmente dentro de 20 segundos, mas pode demorar até 4 minutos dependendo do número de usuários.

# 1. Escolha uma Máquina

# 2. Escolha um Implemento

Se você escolher Trator como a máquina, será solicitado então a escolher um implemento.

| Choose an Implement |             |  |       |
|---------------------|-------------|--|-------|
|                     |             |  |       |
|                     |             |  |       |
| No Implement        | t Selected. |  |       |
| No Implemen         | t Selected. |  |       |
| No Implemen         | t Selected. |  |       |
| No Implemen         | t Selected. |  | - The |

# 3. Escolha um Monitor

Os monitores que são compatíveis com a máquina e o implemento selecionados serão exibidos.

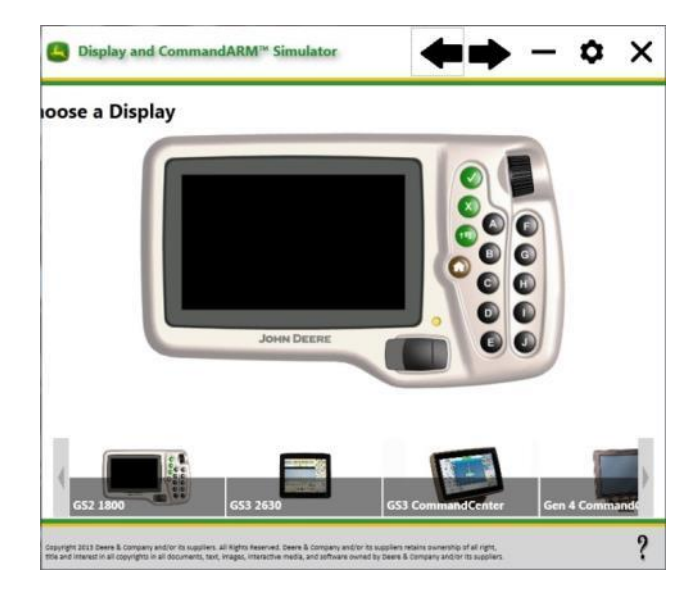

# 4. Selecione as Opções

As opções disponíveis dependem da máquina, do implemento e do monitor selecionados.

| ■ Display and CommandARM <sup>™</sup> Simulator           | 🔶 — 🗢 🗙                                                                                   |
|-----------------------------------------------------------|-------------------------------------------------------------------------------------------|
| Machine Options > Tractor                                 |                                                                                           |
| Implement Options > Planter                               |                                                                                           |
| Model                                                     |                                                                                           |
| IT20 CCS <sup>™</sup> Integral 16 Row     Integral 16 Row | © SeedStar™ 2                                                                             |
| ◎ 1770NT CCS <sup>™</sup> 24 Row ProXP                    | © SeedStar™ XP                                                                            |
| ◎ 1790 CCS <sup>™</sup> 16 Row Split 31                   | SeedStar <sup>™</sup> with Active Down Force                                              |
| O AutoTrac Universal     Units      O U.S.     O Metric   | Con Lightbar                                                                              |
| GPS Options                                               |                                                                                           |
| GPS Simulation Spacing 20 Feet<br>Initial GPS Coordinates | <ul> <li>● GPS Only</li> <li>● Run StarFire<sup>™</sup> 3000</li> <li>● No GPS</li> </ul> |
| Laste de la social de la social                           |                                                                                           |

- Executar o StarFire<sup>™</sup> 3000: a interface do StarFire<sup>™</sup> 3000 será preenchida no monitor.
- AutoTrac<sup>™</sup> Integrado: faz com que o simulador se comporte como se estivesse conectado a uma máquina compatível com AutoTrac<sup>™</sup>.
- Configurações Avançadas do AutoTrac<sup>™</sup>: faz com que o simulador se comporte como se estivesse conectado a uma máquina com SSU compatível com as Configurações Avançadas do AutoTrac<sup>™</sup>.
- AutoTrac<sup>™</sup> Universal: faz com que o simulador se comporte como se estivesse conectado a um ATU.
- Barra de Luzes GreenStar<sup>™</sup>: faz com que o simulador se comporte como se estivesse conectado a uma Barra de Luzes GreenStar<sup>™</sup> (isto é, as Configurações de Barra de Luzes GreenStar<sup>™</sup> aparecerão nas Configurações de Orientação).

# Coordenadas iniciais do GPS

Insira as coordenadas do GPS de um talhão para localizar a simulação do GPS em relação a ele.

OBSERVAÇÃO: mover o local do GPS para longe do ponto de referência do talhão selecionado fará com que o ícone da máquina no mapa pareça inclinado. Crie um novo nome de talhão para resolver este problema.

#### Idiomas

Os idiomas a seguir são suportados pelo simulador.

| Búlgaro     | Estoniano | Italiano  | Russo    |
|-------------|-----------|-----------|----------|
| Chinês      | Finlandês | Letão     | Sérvio   |
| Croata      | Francês   | Lituano   | Eslovaco |
| Checo       | Alemão    | Norueguês | Esloveno |
| Dinamarquês | Grego     | Polonês   | Espanhol |
| Holandês    | Húngaro   | Português | Sueco    |
| Inglês      | Islandês  | Romeno    | Turco    |

#### Alteração do Idioma nas Páginas de Configuração

O idioma da página de configuração do simulador será definido automaticamente pelo sistema operacional do computador.

- 1. Menu Iniciar no computador
- 2. Painel de comando
- 3. Região e Idioma

#### Alteração do Idioma nos Monitores GS2 1800 e GS3 CommandCenter™

- **†** 1. *Menu* 2. Monitor 分 3. Configurações Setting \$ 4. Role para a caixa de lista e selecione o idioma Alteração do Idioma do Monitor GS3 2630 1. *Menu* 2. Configurações do Monitor
  - 3. Configurações Globais 4. Guia Regional

#### Alteração do Idioma no Monitor CommandCenter™ Geração 4

Recurso não Disponíveis Atualmente

# Funções Gerais do Simulador

#### **Botões Comuns**

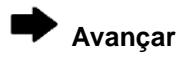

Anterior

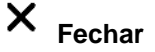

Minimizar

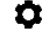

Atualizações de Configurações e de Software

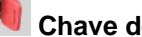

Chave de Partida

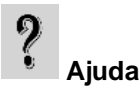

#### Inserir/Remover unidade USB no/do monitor

(Somente monitores GS2 1800, GS3 CommandCenter™ e GS3 2630)

Captura de Tela

# LIGAR/DESLIGAR a Simulação

A chave de partida **N** liga/desliga todas as máquinas, implementos e simuladores do monitor selecionados. Pode levar aproximadamente 60 segundos para o monitor carregar.

# Ajuda

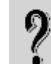

O botão Ajuda 🔍 abre o site onde as informações de ajuda atualizadas podem ser acessadas.

#### Funções do Implemento

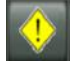

Alterne entre os alertas disponíveis

**\$** 

Tecla Cancelar alertas. Observação: este botão NÃO apagará alertas que foram acionados pelo software da máquina/implemento.

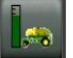

Plantadeira pneumática - aciona uma condição de erro de Nível Baixo do Tanque Dianteiro

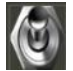

Plantadeira pneumática - interruptor de calibração de metros

#### Sons

A maioria dos bipes e outros sons estão definidos para DESLIGADO. Eles podem ser LIGADOS/DESLIGADOS ajustando-se o volume em Configurações do Monitor. Os sons de alerta de orientação e tons de rastreamento ainda estarão LIGADOS. Os tons de rastreamento podem ser DESLIGADOS nas Configurações de Orientação, como em um monitor real.

# Simulação do GPS

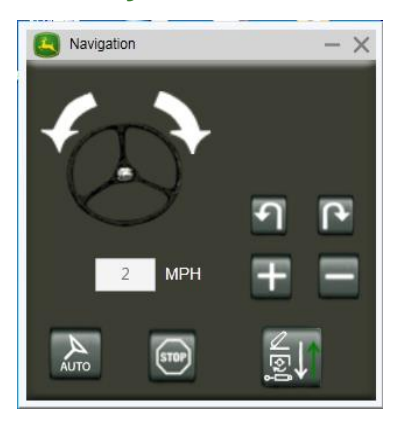

Aumentar a Velocidade

# Informações sobre Máquinas

## Colheitadeira

#### Problemas e limitações conhecidos:

- O software mostra todas as opções ao mesmo tempo na página principal da colheitadeira
- Vários botões no CommandARM™ não funcionam
- O Monitor PDU não é totalmente funcional

# Como Iniciar a Colheita

- 1. Selecione o meio da Alavanca Multifuncional para iniciar o movimento da colheitadeira.
- 2. Coloque na aceleração máxima
- 3. Defina a marcha

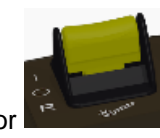

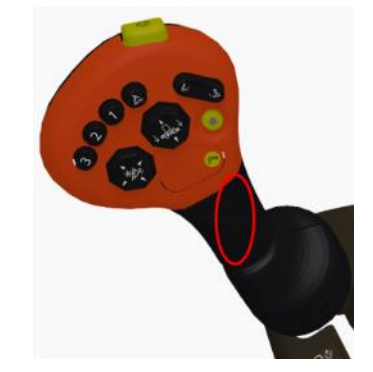

4. Acione o separador

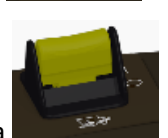

- 5. Acione a plataforma
- 6. O mapa de rendimento deve estar gravando agora

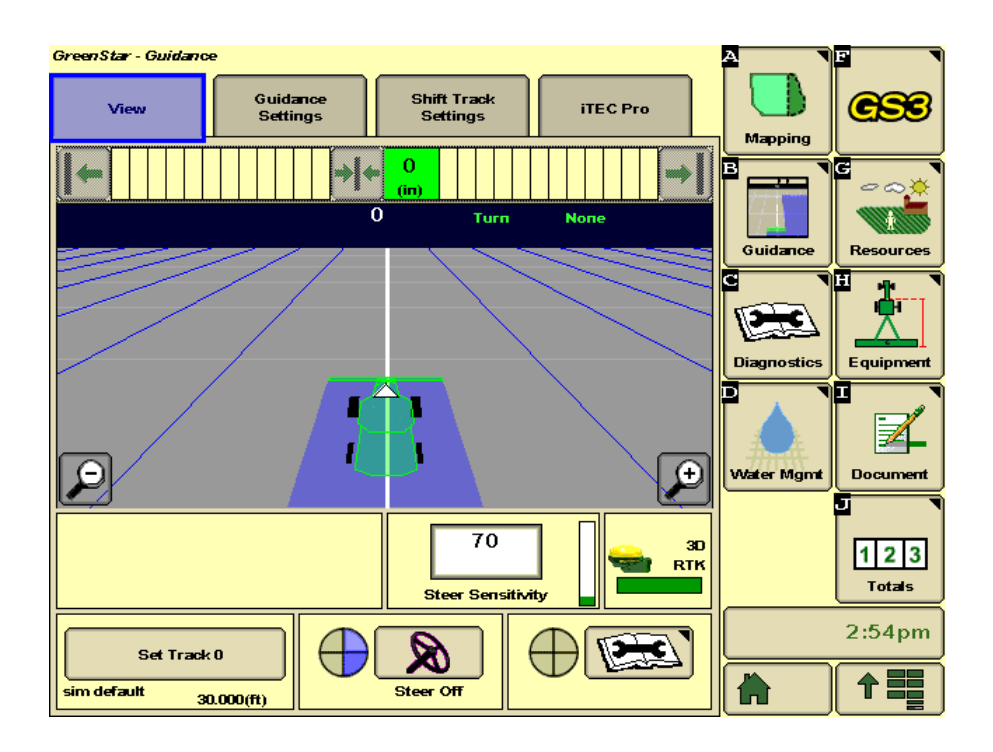

# RowSense™ em Colheitadeira

A opção RowSense™ está marcada por padrão nas opções do simulador da colheitadeira.

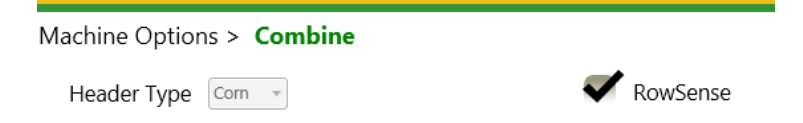

#### <u>Operação do RowSense™:</u>

- 1. Selecione o meio da Alavanca Multifuncional para iniciar o movimento da colheitadeira.
- 2. Configure uma linha de orientação no monitor.
- 3. Ative o RowSense™

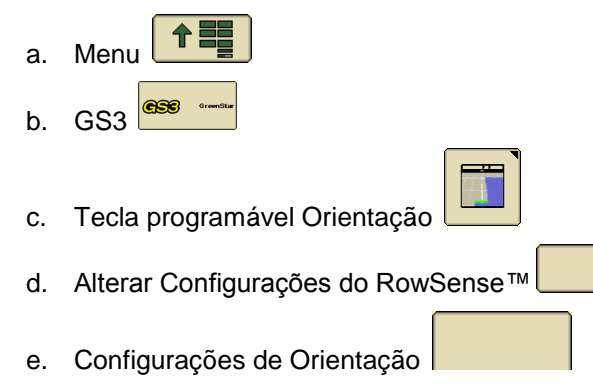

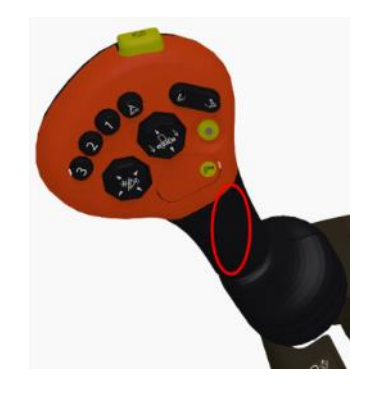

Set Track 0

30.000(ft)

- f. Status de Ativação do Sistema
- g. Observe que o método de Entrada de Linha pode ser definido para status Manual ou GPS.

3

Mapping

Guidane

Diagnosti

Water Mgm

Equipme

Document

123

Totals

6:35pm

个言

#### Operação com o método de Entrada de Linha Manual:

- 1. Dirija a colheitadeira até a linha
- 2. Pressione o botão número 3 para abaixar a plataforma
- 3. Pressione o botão de número 3 uma segunda vez para ativar a orientação e os sensores de linha.

iTEC Pro

378.3 (ft)

(+)

RTK

#### Operação com o método de Entrada de Linha por GPS:

- 1. Dirija a colheitadeira até a linha
- Pressione o botão de número 3 para abaixar a plataforma e ativar a orientação
- 3. Pressione o botão número 3 mais uma vez para acionar os sensores de linha.

Shift Track Settings

104 fft) 3

Е Turn

#### Estados de Simulação do RowSense™:

Guidance Settings

GreenStar - Guidance

E

sim default

O sensor do RowSense™ está instalado e ativado

70

Steer Sensitivity

X

A

Sensores de Linha Fora da Cultura – O AutoTrac™ está ativo e há dados de GPS válidos, mas não há dados dos calibradores de

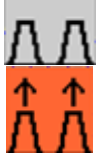

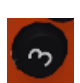

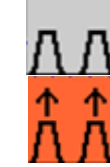

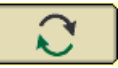

GPS ()

cultura. OBSERVAÇÃO: o simulador definirá a entrada de rendimento de cultura para 0 para uma simulação fora da cultura. **Correção Diferencial Perdida** – O AutoTrac™ está ativo e há dados válidos dos calibradores de cultura, mas não há dados suficientes do GPS do StarFire™. OBSERVAÇÃO: o AutoTrac™ funcionará por até 3 minutos sem GPS.

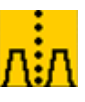

O AutoTrac™ está ativo e há dados válidos do GPS e do sensor dos calibradores de cultura.

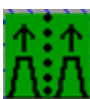

OBSERVAÇÃO: consulte o manual do operador do AutoTrac™ RowSense™ para obter instruções mais detalhadas.

## Colheitadeiras de Algodão

#### Problemas e limitações conhecidos:

 Colheitadeiras de Algodão CP690 e CS690 - às vezes os alertas impedem a simulação da colheita.

## **Colhedoras de Cana de Açúcar**

#### Problemas e limitações conhecidos:

- CH570
  - Vários botões no CommandARM<sup>™</sup> não funcionam
  - Simulação de colheita
  - Configuração do Elevador
- 3520 e CH330
  - Monitor do CommandARM<sup>™</sup> e do PDU
  - Simulação de colheita
  - Configuração do Elevador
  - o 6 códigos de falha aparecem na partida

# Tratores 7R e 8R com CommandCenter™ Geração 4

#### Problemas e limitações conhecidos:

- CommandARM™, Barra de navegação e monitor PDU <u>não</u> estão disponíveis para as seguintes configurações:
  - o 7R e23™
  - o 7R CommandQuad™

Verifique **Simulação dos Controladores da Máquina** nas Opções da Máquina para simular as Configurações do Trator como TDP, Engate e Transmissão. Se não estiverem marcadas, as aplicações de configurações do trator no CommandCenter™ Geração 4 aparecerão como na imagem abaixo.

| scv 🕑 🖯 | _                                      | × |
|---------|----------------------------------------|---|
|         | This feature is currently unavailable. |   |

# Informações sobre Implementos

# Enfardadora

OBSERVAÇÃO: Automação Completa 1 e 2 ainda não estão incluídas.

#### Exemplo de Operação da Enfardadora:

- 1. Ligue a TDP a partir da janela Enfardadora
- 2. Aumente a **Velocidade** a partir da janela Navegação
- 3. Aumente o fluxo da cultura (Rendimento)

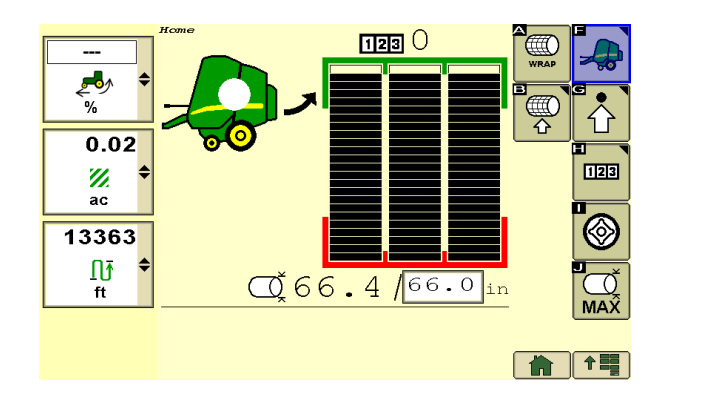

O fluxo da cultura (**Rendimento**) será redefinido automaticamente para **Nenhum** quando o tamanho do fardo for atingido para fins de simulação.

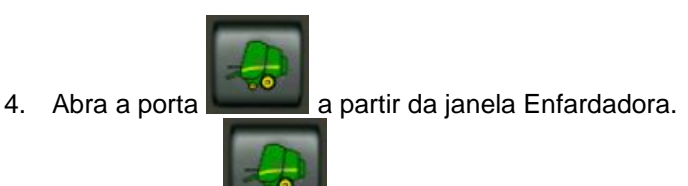

5. Feche a porta **Enterna** a partir da janela Enfardadora.

#### Exemplo de Operação da Enfardadora com B-Wrap:

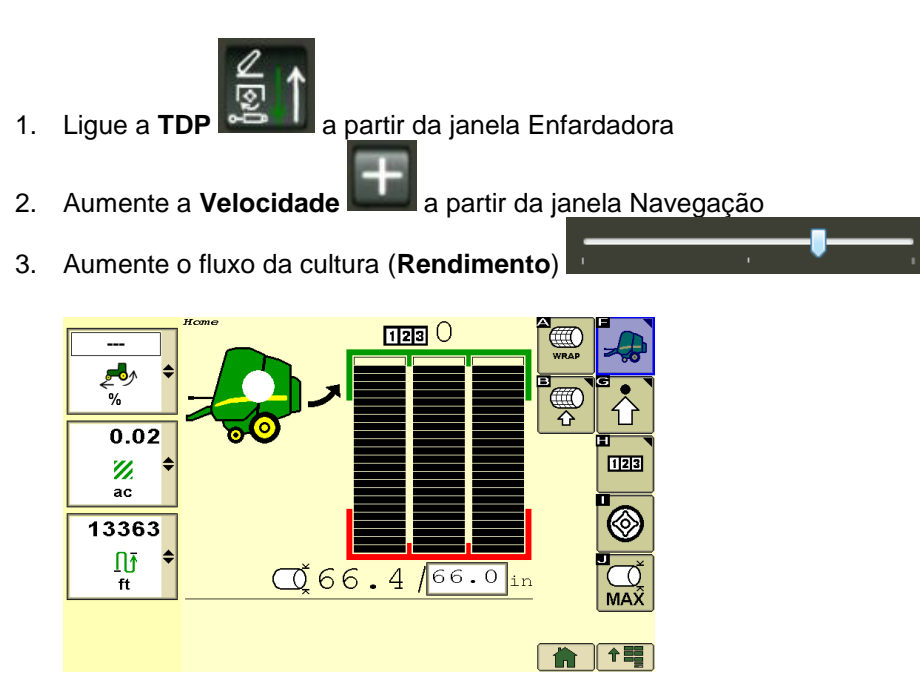

O fluxo da cultura (**Rendimento**) será redefinido automaticamente para **Nenhum** quando o tamanho do fardo for atingido para fins de simulação.

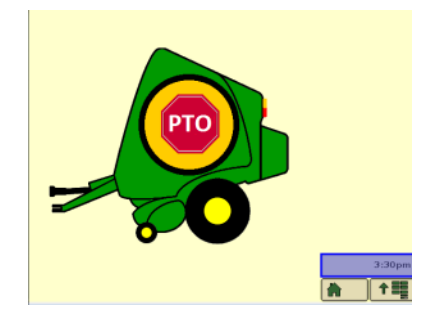

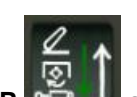

4. Depois que a amarração for concluída, DESLIGUE a **TDP** a partir da janela Enfardadora.

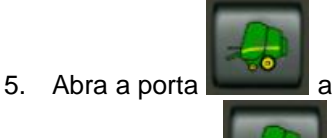

a partir da janela Enfardadora.

6. Feche a porta **de la partir da janela Enfardadora**.

OBSERVAÇÃO: use o botão **Redefinir** na janela Enfardadora se as simulações de amarração falharem ou se o alerta de Carga aberta do atuador aparecer frequentemente.

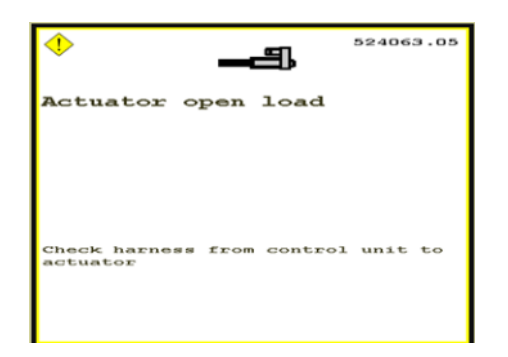

# Plantadeira

#### Problemas e limitações conhecidos:

 Às vezes, as taxas de semente simuladas da Plantadeira 1775NT estão incorretas e o controle de seção desaparece intermitentemente.

# Informações sobre Monitores

#### Monitor GS2 1800

OBSERVAÇÃO: a tela do simulador GS2 1800 aparecerá borrada porque foi reduzida para 75% para caber em uma tela de computador.

#### Navegação

Existem 3 opções para rolar o botão rotativo no simulador:

- 1. Clique com o botão esquerdo do mouse na parte superior ou inferior do botão rotativo.
- 2. Posicione o mouse sobre a parte central do botão rotativo e gire a roda do mouse.
- 3. Utilize as setas para cima e para baixo do teclado.

Existem 2 opções para selecionar um botão no simulador:

- 4. Pressione o botão de verificação.
- 5. Pressione o meio do mouse (esta opção pode ser necessária para Entradas do Live Edit)

Botão rotativo

Roda do mouse

Entrada do Live Edit

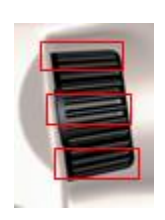

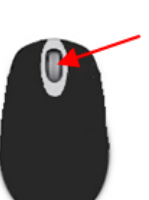

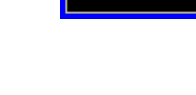

4.5

## Monitor GS3 2630

#### Recursos não Disponíveis Atualmente

- Salvar as configurações de uma sessão para outra não está disponível no simulador on-line.
- Importar e exportar dados não está disponível no simulador on-line.
- Surface Water Pro Plus.

#### Monitor CommandCenter™ Geração 4

#### Recursos não Disponíveis Atualmente

- Salvar as configurações de uma sessão para outra não está disponível no simulador on-line.
- Importar e exportar dados não está disponível no simulador on-line.

# Informações sobre Opções

#### Dados Compartilhados de Sincronização da Máquina

Este recurso simula os dados de cobertura e linhas de orientação vindos de uma segunda máquina e voltando para ela (Máquina 2). A cobertura da Máquina 2 funciona a 4 mph (6,4 km/h) com uma largura de implemento de 60 ft (18,3 metros) e vira depois de 0.5 mi (0,8 km). O ícone da Máquina 2 não é exibido e não pode controlar a seção.

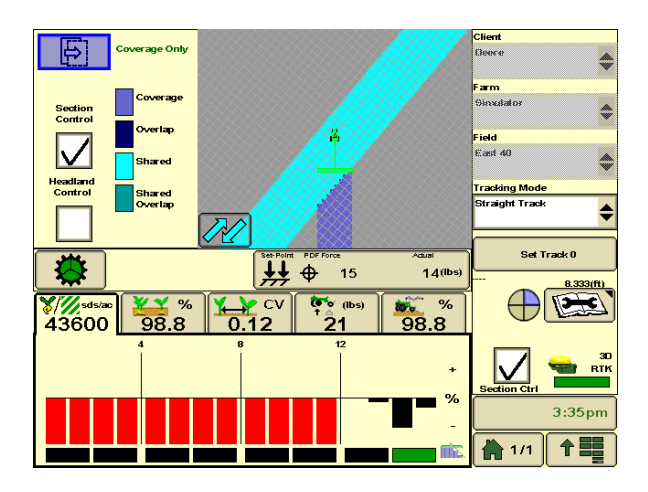

#### Compartilhamento da Configuração

Observação: a configuração da rede é salva entre os usos do simulador.

- 1. Escolha qualquer opção de Máquina e Implemento com o monitor GS3 2630
- 2. Selecione

Dados Compartilhados de Sincronização da Máquina na página Opções do

**Monitor**. A janela Sincronização da Máquina aparecerá depois que você virar a chave para iniciar o simulador.

| Machine S    | ync                 | $- \times$ |
|--------------|---------------------|------------|
| Client       | Deere               |            |
|              | Simulator           | _          |
| Farm         | Simulator           | Щ          |
| Field        | East 40             |            |
| Task         | Documentation Off 🔻 |            |
| Operator     | John                | ⊷≊×        |
| Status : N/A |                     |            |

- Selecione a mesma Tarefa na janela de Sincronização da Máquina e no monitor. Se você selecionar uma Tarefa diferente de Documentação Desligada no GS3 2630, precisará ajustar a Documentação (Tecla programável I).
- 4. Configuração da Rede no monitor
  - a. Vá para Menu > GS3 > Equipamento (H) > guia Rede
  - b. Selecione Gerenciar Redes
  - c. Selecione Adicionar Novo
  - d. Insira qualquer nome em Nome da Rede
  - e. Selecione Conectar
  - f. Selecione Aceitar
  - g. Agora a **Máquina 2** aparecerá em Rede. Várias qualidades de sinal são simuladas para demonstração.
- 5. Vá para Mapeamento (A) > guia Multimáquina
  - a. Selecione Aplicação na lista: Dados Compartilhados de Sincronização da Máquina
  - b. Marque Compartilhar Cobertura
  - c. Selecione Dispositivo de Comunicação na lista: MCR

| GreenStar - Mapping                     | A                                       |               |
|-----------------------------------------|-----------------------------------------|---------------|
| Maps Boundaries Flags Multi-Machine     | Mapping                                 | <b>GS</b> S   |
| Application Machine Sync Shared Data    | B<br>Guidance                           | Resources     |
| Share Coverage Communication Device MCR | C I I I I I I I I I I I I I I I I I I I | Equipment     |
| Join Shared Data                        | Wzter Mgmt                              | Document      |
|                                         | Section                                 | 123<br>Totals |
|                                         |                                         | 3:19pm        |

#### Unir à Cobertura

- 1. Vá para Menu > GS3 > Recursos (G)
- 2. Selecione Unir na caixa da lista de Talhão
- 3. Selecione **Unir** para a Máquina 2 na janela que aparecer. Se a Máquina 2 não estiver na lista, reinicie o simulador.

| Join Shared Data |                                                   |                                                    |         |  |
|------------------|---------------------------------------------------|----------------------------------------------------|---------|--|
|                  | Name on Network<br>Operator<br>Last Update<br>Age | Client<br>Farm<br>Field<br>Task                    | Refresh |  |
| <b>1</b>         | Machine 2<br>John                                 | Deere<br>Simulator<br>East 40<br>Documentation Off | Join    |  |

Observação: em alguns computadores, pode aparecer o alerta de comunicação perdida. Contanto que a máquina ou o implemento ainda apareça no Menu, a simulação ainda está funcionando.

4. Vá para Mapeamento (A)

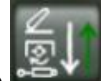

5. Selecione **Gravando Entre** na **janela Sincronização da Máquina**. A segunda cobertura da máquina aparecerá no mapa à direita da primeira máquina. Pode ser necessário diminuir o zoom para vê-la.

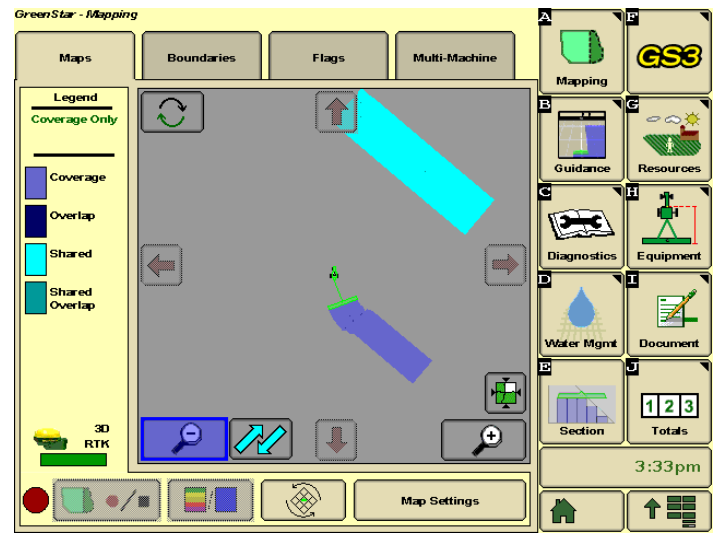

#### Compartilhar Linha AB a Partir da Máquina 1

- 1. Vá para Menu > GS3 > Orientação (B)
- 2. Selecione Definir Pista 0
- 3. Selecione Compartilhar Linha AB

4. O status na janela Sincronização da Máquina mostrará: Linha AB Recebida

#### Compartilhar Linha AB a Partir da Máquina 2

- 1. Selecione Enviar Linha de Orientação
- A mensagem Linha AB Recebida aparecerá no GS3 2630. East Line\_001 é o nome da pista. Observação: essa linha AB é criada para a localização padrão do GPS do simulador.

Consulte o Manual do Operador da Sincronização da Máquina para obter mais informações.

# StarFire<sup>™</sup> 3000

#### Alarme Calibrar o TCM

O alarme Calibrar o TCM aparecerá uma vez sempre que o simulador for iniciado em uma Máquina, um Implemento ou um Monitor diferente e o TCM não tiver sido calibrado para essa combinação.

| (                          | ITC 522394.13<br>StarFire 3000                                                                                                 |
|----------------------------|----------------------------------------------------------------------------------------------------|
| Calibra                    | ate TCM                                                                                                    |
| Rec<br>was<br>agai<br>perf | ent system changes indicate that the TCM<br>reinstalled. Please calibrate the TCM<br>in to ensure optimized system<br>ormance. |
|                            |                                                                                                    |
| 1.                         | Menu 1                                                                                                    |
| 2.                         | StarFire <sup>TM</sup>                                                                                                    |
| 3.                         | Guia <b>Configuração</b>                                                                                                    |
| 4.                         |                                                                                                    |
| 5.                         | Selecione Aceitar nas próximas 3 mensagens                                                                                     |

# AutoTrac<sup>™</sup> Universal (ATU)

#### Ativação do ATU

A primeira vez que você executar o ATU com um monitor, precisará ativá-lo inserindo **323**. Com o GS2 1800, gire o botão rotativo do monitor usando a roda do mouse.

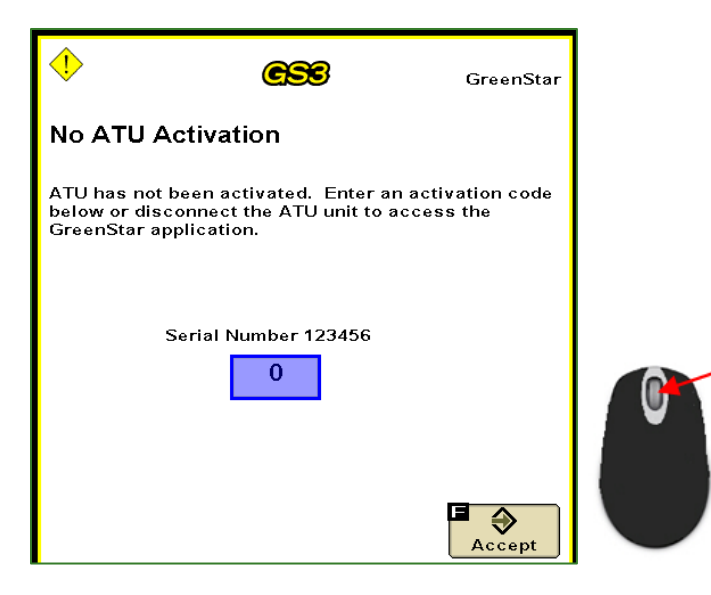

# Detecção e resolução de problemas

# Falha do Simulador ao Iniciar

Normalmente o simulador leva 20 segundos para iniciar. Pode levar até 4 minutos se muitos usuários estiverem iniciando o simulador ao mesmo tempo. Um tempo maior pode ocorrer devido a uma conexão de internet de servidor proxy ou VPN bloqueando a conexão. Consulte a seção em <u>Configurações de Proxy</u>.

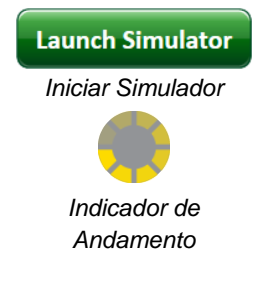

# CommandCenter™ Geração 4 Aparece Apenas em Uma Parte da Janela

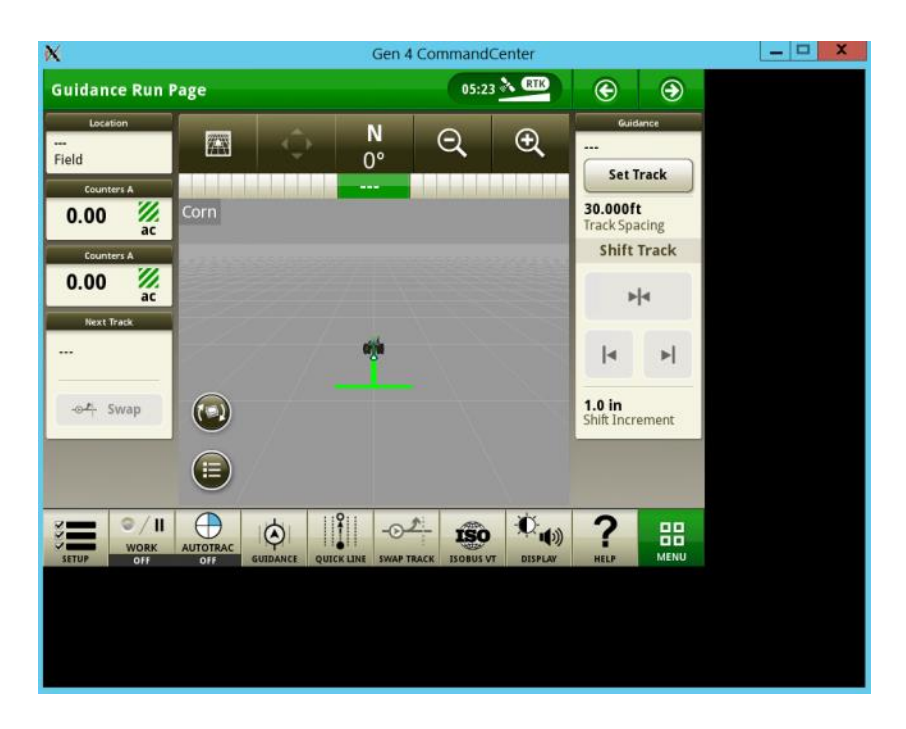

Causa Comum:

• O tamanho da área de trabalho está definido para mais de 100%

Correção Comum:

- 1. Abra Painel de Controle > Aparência e Personalização > Monitor
- 2. Alterar para Menor 100%

Observação: esta configuração afetará o tamanho do texto nos ícones e janelas na sua área de trabalho. Reduzir a resolução da tela do computador irá ampliá-los.

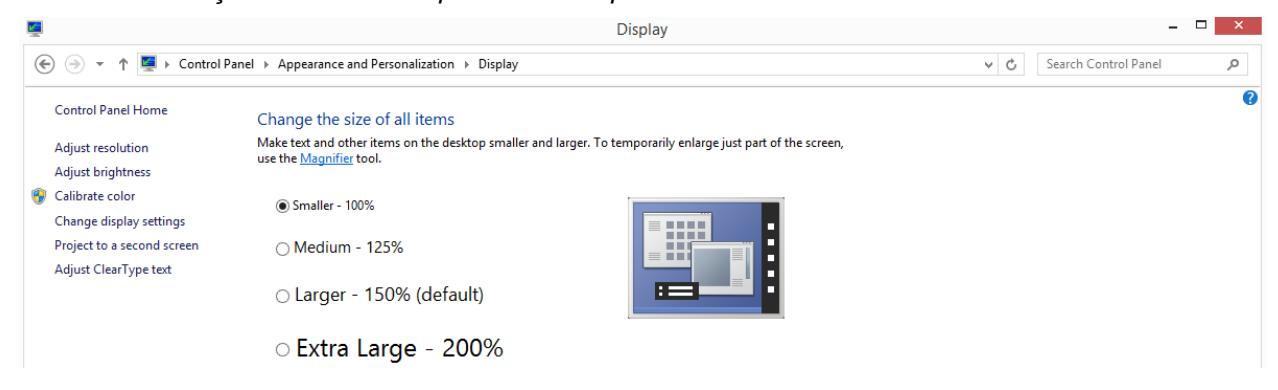

#### **Relatórios de Problemas**

Informe os problemas e envie o feedback em <u>www.JohnDeere.com/amscontact</u>. Declare que é a respeito do Simulador On-line de Monitor e CommandARM™ e inclua o texto exato dos erros que está relatando.